- 1、 中/英文網域客戶查詢路徑: <u>http://domain.hinet.net/</u>
- 2、 請於紅框處輸入網域名稱選取網域類別 Ex:com.tw,點選【Go】查詢
- 3、 如下圖<mark>藍框</mark>屬 網站原主機 IP
- 4、 綠框 網域申請單位

1

| 伝工20元可宜200時/伊隆                    | 入てつ 人 などはか うたっし おお目目 イイ                   | オペーマーム・キノ           | 145           |                |            |
|-----------------------------------|-------------------------------------------|---------------------|---------------|----------------|------------|
| 母大30元可寻280番休障                     | NBA和林学大照知机                                | )而17款曲台法2           | 公面            |                |            |
|                                   |                                           | whois 查詞:           | idec          | com.tw         | Gol        |
| HiNet 網城註冊                        |                                           |                     |               | org.tw         |            |
| ◎免費試用14天活動                        | >一最新公告 NEW                                |                     |               | idv.tw         |            |
| ④ 英文網城 (com.tw/org.tw/net.tr      | w) () () () () () () () () () () () () () | RDIY及應用」研討會簡        | 极下数:          | tw<br>台間       |            |
| <ul> <li>國人網城 (idv.tw)</li> </ul> | • 01-3的现在标用                               |                     | OUTANY        |                |            |
| ④中文網城(.tw/.台湾)                    | • 02-3883-名梯级                             | 《腺微查:DNS設定说明        | 與建議           |                |            |
| ④ 泛用型英文網域 (.tw)                   | • 03-DNS安全旗                               | 图题:DNSSEC概念與應       | 用呢明           |                |            |
| ◎ 國際城名 (.com)                     | • 04- 劉坻名稱思                               | 8用:hiHosting區操主机    | M             |                |            |
| ● DNSICE NEW                      | • 05-劉坂名稱思                                | 5用:Mobibizs行動商機     | 1±            |                |            |
| ◎ 轉址服務                            | ⊙ DNS設定異常通知                               | 0                   |               |                |            |
| <ul> <li>更改網域名稱</li> </ul>        | 配合財團法人台灣                                  | 影網路資訊中心全面提升         | DNS安全相關當      | 割・HiNet將放      | 101/10/23起 |
| ● 動態DNS安裝與設定                      | 陸續進行DNS系統                                 | 先升版計劃。 若您的DNS       | 設定不符合國防       | <b>就標準,存在以</b> | 下設定上的錯誤    |
| ● DNSSEC相關設定                      | 與相容性風險,可                                  | 可能造成DNS查詢上的異        | 常,因而造成ä       | 頂無法連上或將        | 邮件主機無法正    |
| ● 網城轉入/轉出                         | 常收發等問題。從                                  | 的可使用TWNIC檢測工具       | (http://rs.tv | vnic.net.tw/c  | gi-        |
| <ul> <li>密碼忘記</li> </ul>          | bin/dns.cgi)進行                            | f自我檢測。若不清楚DN        | IS要怎麼設定,      | 可请参考連結         |            |
| ● Page Parking服務                  | http://domain.                            | hinet.net/dns_manag | e/ns-faq-1.h  | tml有詳細說明       | ,或是在HiNet  |
| ⊙ 相關加值服務                          | 網域註冊網站點過                                  | IDNS代管服務,也有相        | 同的問題說明。       | 建議您儘快解》        | 夬以上之問題,    |
|                                   | 避免造成您的網知                                  | 成名稱查詢異常,以確保         | DNS的正常運作      | <b>股系統安全。</b>  |            |
|                                   |                                           |                     |               |                |            |

5、 國際網域查詢路徑: <u>http://net-chinese.com.tw</u> 請點選【Whois 查詢】並請輸入 Ex: 貴 網址 www.xxx.com (.com, .cn...等)進行查詢,如下圖<mark>藍框</mark>屬 網址申請單位。

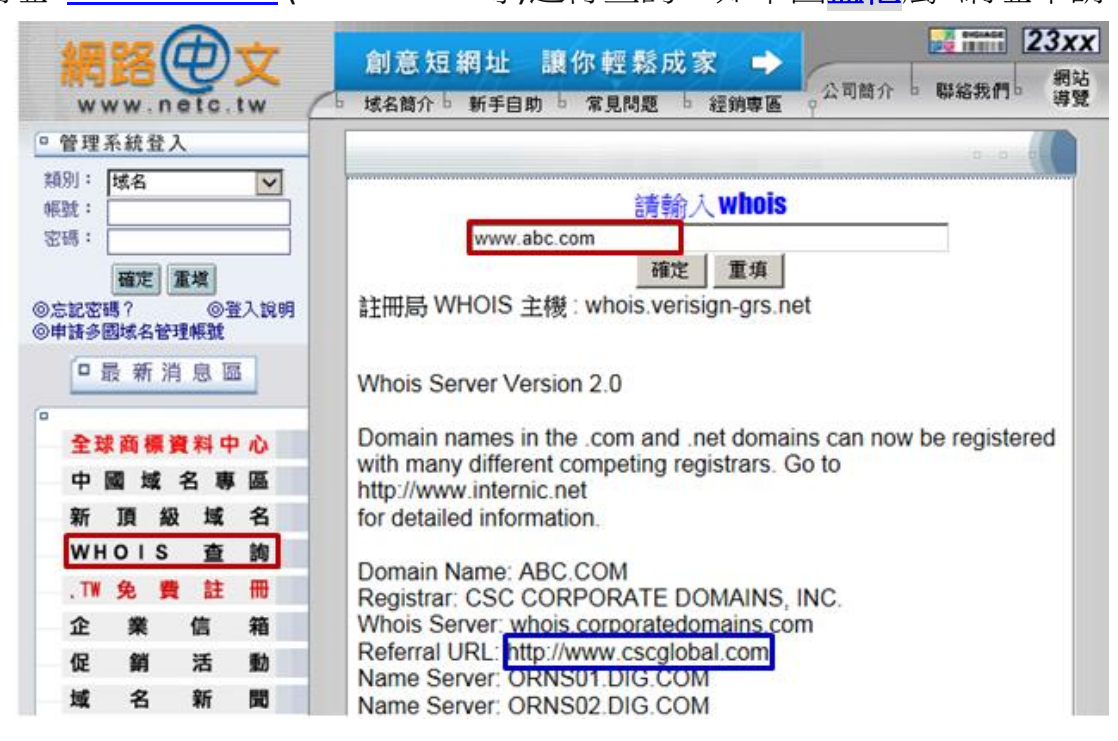

6、 DNS 異動設定範本:若您網域於 HiNet 申請 DNS IP 指向操作範本如下

| HiNet 網域註册                                                                                                    |            | 會員中心 服務說明 Hillet首頁           |
|----------------------------------------------------------------------------------------------------|------------|------------------------------|
| 租一片電影可看百片?                                                                                                    | 免費送16GB造型碟 | 別讓點數睡著了!                     |
| <ul> <li>HiNet 網 城註 冊</li> <li>新創公司快速架站優惠方案</li> <li>免費試用14天活動</li> <li>中文城名一年免费活動</li> </ul>                                                       | ^          | 【whois 查詢: com.tw ▼ Gol      |
| <ul> <li></li></ul>                                                                                                    | )          | 英文網域名稱DNS指定興動                |
| <ul> <li>&gt;&gt;&gt;&gt;&gt;&gt;&gt;&gt;&gt;&gt;&gt;&gt;&gt;&gt;&gt;&gt;&gt;&gt;&gt;&gt;&gt;&gt;&gt;&gt;&gt;&gt;&gt;&gt;&gt;&gt;&gt;&gt;</li></ul> |            | 請輸入網域名稱:<br>idec 2 (密碼最長13位) |
| <ul> <li>※ 用戶資料查詢/風動</li> <li>※ 更改公司名稱/抗娘/移轉</li> <li>※ 處理進度查詢</li> <li>④ 個人網域 (idv.tw)</li> <li>④ 中文網域(.tw/.台灣)</li> </ul>                         |            | 3 <b>國定</b> 取消               |

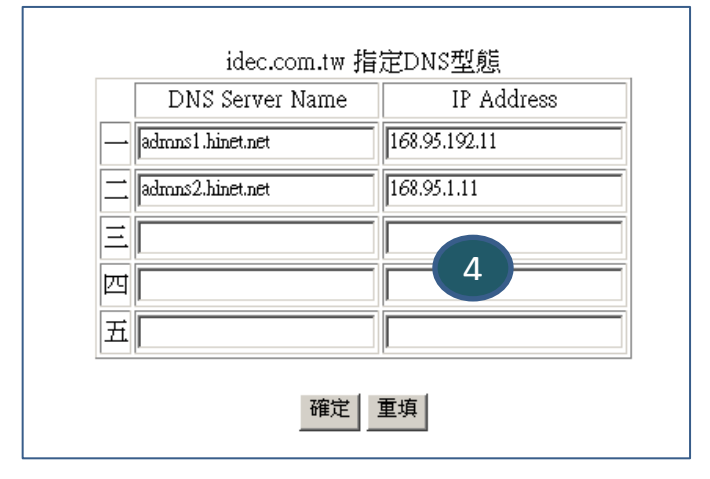

| DNS Server Name  | IP Address    |
|------------------|---------------|
| admns1.hinet.net | 168.95.192.11 |
| admns2.hinet.net | 168.95.1.11   |
|                  |               |
|                  |               |
|                  |               |

## 7、 DNS 轉址 IP 210.242.114.141 範本如下

## DNS代管設定

## 網域名稱:idec.com.tw

| 序號 | 主機名稱 / 別名        | 記錄類型 | MX優先權 | IP/主機名稱           | 動作 |  |  |
|----|------------------|------|-------|-------------------|----|--|--|
| 1  | www .idec.com.tw | A 🗸  |       | 210.242.114.141   | 刪除 |  |  |
| 2  | .idec.com.tw     | A    |       | 210.242.114.141 × | 刪除 |  |  |
| 3  | .idec.com.tw     | A 🗸  |       |                   | 刪除 |  |  |
|    | 新增一列送出資料清除所有設定   |      |       |                   |    |  |  |

| 序號 | 主機名稱/別名 | 記錄類型 | IP /主機名稱        | 備註         |
|----|---------|------|-----------------|------------|
| 1  | www     | А    | 210.242.114.141 | 有 www 設定範本 |
| 2  |         | А    | 210.242.114.141 | 無 www 設定範本 |

8、 如何查詢 貴網域是否已成功轉向新主機 IP,請至 <u>https://www.whatsmydns.net/</u>請 於如下圖紅框處輸入 貴單位網域【<u>www.xxxx.com.tw</u>】藍框屬查詢結果。

| whatsmy<br>Global DNS Prope                                                                                                    | dns.net<br>agation Checker                                                                            | DDoS Cybersecurity<br>DDoS Trends & Analysis Free Security Report - Register Now                                                                                                    |         |
|----------------------------------------------------------------------------------------------------|----------------------------------------------------------------------------------------------------|----------------------------------------------------------------------------------------------------|---------|
| www.idec.com.tw ×                                                                                                    | <b>v v</b> a                                                                                          | Search Donate & 1.7k ¥ 1.7k                                                                                                    | f 2.5k  |
| Mountain View CA, United States<br>Google  Canoga Park CA, United States<br>Sprint  Jamaica NY, United States<br>Level 3 Communications  Grapevine TX, United States<br>bigguy gramet  Atlanta GA, United States<br>Speakaay  Nicolet QC, Canada                                                                                                    | 210.242.11-<br>210.242.11-<br>210.242.11-<br>210.242.11-<br>210.242.11-<br>210.242.11-<br>210.242.11- | <ul> <li>DNS Propagation Checker</li> <li>whatsmydns.net lets you instantly perform a DNS lookup to check a domain names current IP address record information against multiple name servers located in different parts of the world.</li> <li>This allows you to check the current state of DNS propagation after having made changes to your dor records.</li> </ul> | and DNS |
| Sogeten Sogeten Sogete | 210.242.11<br>210.242.11<br>210.242.11<br>210.242.11                                                  | 141 •<br>141 •<br>141 •                                                                                                    |         |